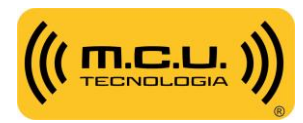

Com o objetivo de dar mais independência para parceiros e reunir todas informações sobre projetos em apenas um local. A partir de agora, iremos publicar todo material referente ao sistema em nosso fórum.

Para se registrar nele, basta seguir os procedimentos informados neste documento.

## Sumário

| Registro    | 1 |
|-------------|---|
| Informações | 6 |

## Registro

1. Entre no link: <u>https://forum.mcu.com.br/</u>

| Pesquisar Pesquisa avançada                                                                                                    |                     |                 |                             | Registrar   Entra              |
|----------------------------------------------------------------------------------------------------|---------------------|-----------------|-----------------------------|--------------------------------|
|                                                                                                    |                     |                 |                             | (?)<br><sub>faq</sub>          |
| Ler mensagens sem resposta Pesquisar por tópicos ativos                                                                                                    |                     |                 |                             |                                |
| a Índice do fórum                                                                                                    |                     |                 |                             |                                |
| Diversos                                                                                                    | Tópicos             | Mensagens       | Última mensagem             |                                |
| Divulgação - Projetos/Implantações Reais feitas em clientes - Com produtos MCU<br>Divulgue aqui as obras e os projetos feitos por sua empresa usando produtos da M.C.U<br>Tecnologia.<br>(Obs: Não divulgue o nome ou endereço do cliente).<br>Você pode divulgar o nome da sua Empresa com dados de contato e telefone. | 0                   | 0               | Não há mensagens            |                                |
| Quem está online                                                                                                    |                     |                 |                             |                                |
| No total, há 1 usuário online :: 0 usuários registrados, nenhum invisível e 1 visitante (Esta informaç<br>O recorde de usuários online foi de <b>82</b> em 27 Abr 2015 05:04                                                                                                    | ão é baseada em usu | ários ativos no | os últimos 5 minutos)       |                                |
| Usuários registrados: Nenhum usuário registrado<br>Legenda: Administradores, Moderadores globais                                                                                                    |                     |                 |                             |                                |
| Estatísticas                                                                                                    |                     |                 |                             |                                |
| Total de mensagens 105 • Total de tópicos 89 • Total de membros 38 • Novo usuário: henry pfau                                                                                                    |                     |                 |                             |                                |
|                                                                                                    | Equipe do fórum • E | cluir todos os  | cookies deste painel • Todo | s os horários são GMT - 3 hora |

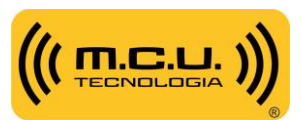

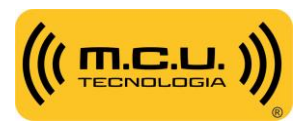

2. Clique em "Registrar"

|                                                                                                    |                     |                  |                        |                | Registrar   Entrar     |
|----------------------------------------------------------------------------------------------------|---------------------|------------------|------------------------|----------------|------------------------|
| Ler mensagens sem resposta Pesquisar por tópicos ativos                                                                                                    |                     |                  |                        | /              |                        |
| 🗇 Índice do fórum                                                                                                    |                     |                  | /                      | /              |                        |
| Diversos                                                                                                    | Tópicos             | Mensagens        | Última mensagem        |                |                        |
| Divulgação - Projetos/Implantações Reais feitas em clientes - Com produtos MCU<br>Divulgue aquí as obras e os projetos feitos por sua empresa usando produtos da M.C.U<br>Tecnologia.<br>(Obs: Não divulgue o nome ou endereço do cliente).<br>Você pode divulgar o nome da sua Empresa com dados de contato e telefone. | 0                   | 0                | Não há mensagens       |                |                        |
| Quem está online                                                                                                    |                     |                  |                        |                |                        |
| No total, há 1 usuário online :: 0 usuários registrados, nenhum invisível e 1 visitante (Esta informaç<br>O recorde de usuários online foi de <b>82</b> em 27 Abr 2015 05:04                                                                                                    | ão é baseada em usu | uários ativos no | os últimos 5 minutos)  |                |                        |
| Usuários registrados: Nenhum usuário registrado<br>Legenda: Administradores, Moderadores globais                                                                                                    |                     |                  |                        |                |                        |
| Estatísticas                                                                                                    |                     |                  |                        |                |                        |
| Total de mensagens 105 • Total de tópicos 89 • Total de membros 38 • Novo usuário: henry pfau                                                                                                    |                     |                  |                        |                |                        |
|                                                                                                    | Equipe do fórum • E | xcluir todos os  | cookies deste painel • | Todos os horár | rios são GMT - 3 horas |

**3.** Você será redirecionado para esta tela abaixo. Clique em "Eu acho que não sou um robô".

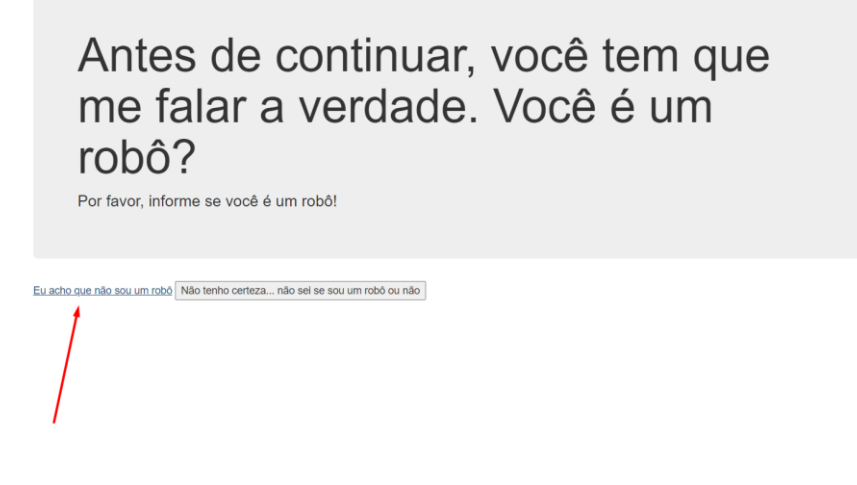

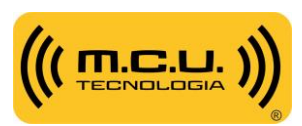

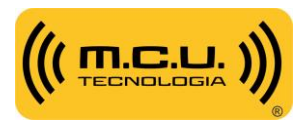

4. Aceite os termos de uso do Fórum.

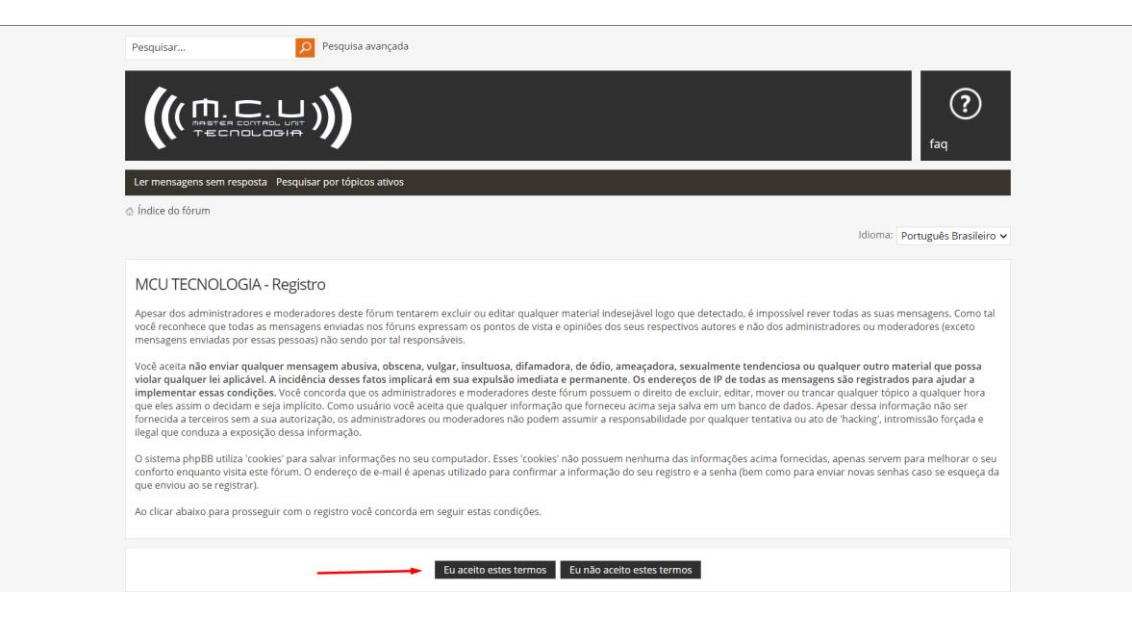

5. Preencha os dados para o cadastro e clique em "Enviar"

|                                                                      | Por favor, note que você precisará escrever um endereço de e-mail válido para que o seu registro seja ativado. Você vai receber um e-mail cor<br>informações necessárias para a sua ativação.                                                 |
|----------------------------------------------------------------------|----------------------------------------------------------------------------------------------------|
| Nome de usuário:<br>Deve compreender entre 2 e 20<br>caracteres.     | SuporteMCU                                                                                                    |
| Endereço de e-mail:                                                  | suporte@mcu.com.br                                                                                                    |
| Confirmar endereço de e-<br>mail:                                    | su                                                                                                    |
| Senha:<br>Deve compreender entre 6 e                                 |                                                                                                    |
| 100 caracteres.                                                      |                                                                                                    |
| Confirmar senha:                                                     |                                                                                                    |
| Idioma:                                                              | Português Brasileiro 🗸                                                                                                    |
| Fuso horário:                                                        | [GMT-3] Brasília, Buenos Aires, Georgetown, Rio de Janeiro                                                                                                    |
|                                                                      |                                                                                                    |
| Confirmação de registro                                              |                                                                                                    |
| Para prevenir registros automátic<br>possui qualquer problema visual | os o administrador do fórum exige que você escreva um código de confirmação. O código é exibido na imagem que você deverá visualizar abaixo. S<br>ou que possa impedir o seu registro, contate o administrador do fórum para solicitar ajuda. |
| Código de confirmação:                                               | 6 W Q H                                                                                                    |
|                                                                      |                                                                                                    |

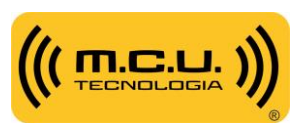

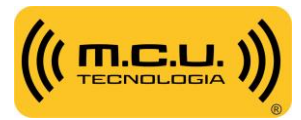

6. Assim que finalizado, um e-mail será enviado para a sua conta.

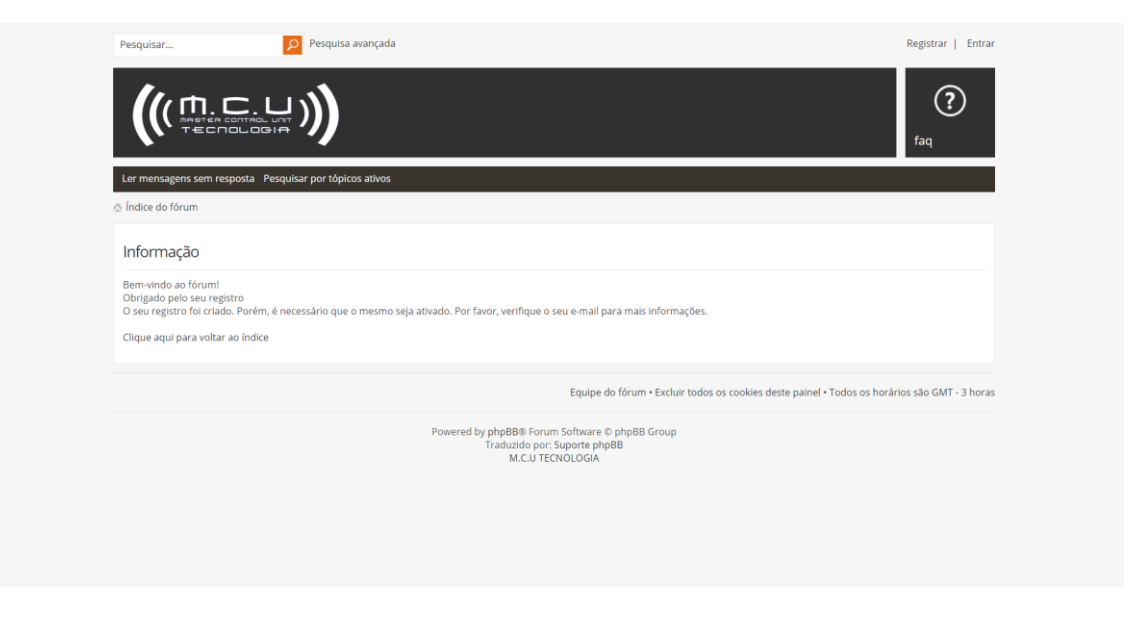

7. Ele irá conter o link de ativação para o seu cadastro. Clique nele.

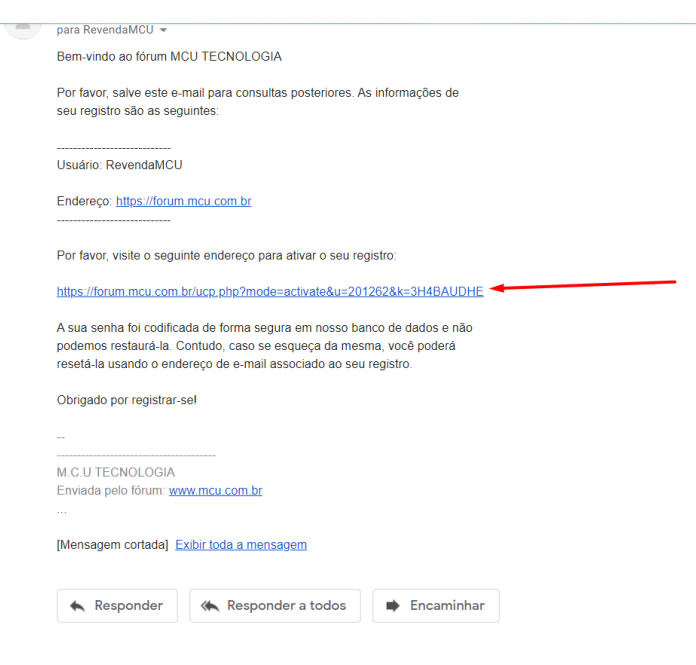

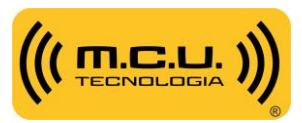

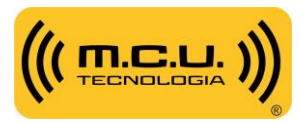

8. E em seguida, na opção "Eu acho que não sou um robô".

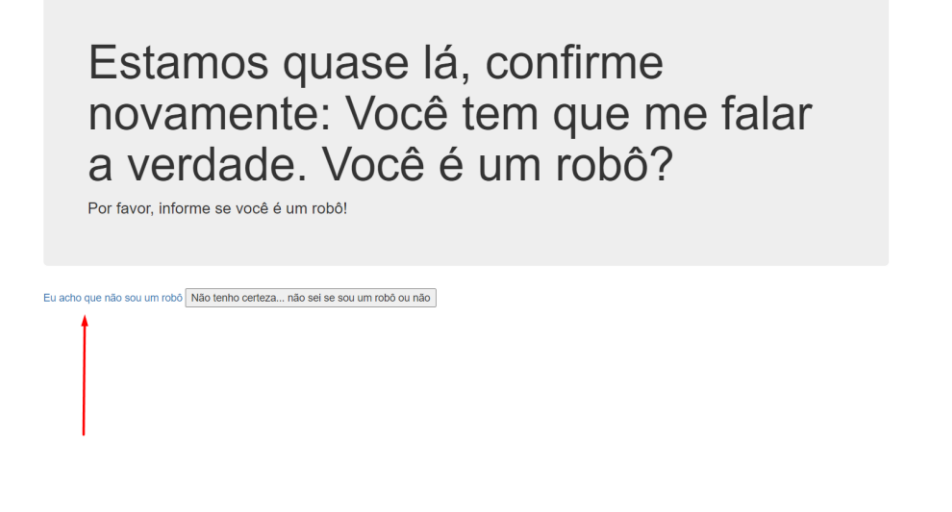

9. Pronto! Seu cadastro já está ativado e você já pode se logar no fórum.

| Pesquisar                           | Pesquisa avançada                                          |                                                    | Registrar   Entrar                          |
|-------------------------------------|------------------------------------------------------------|----------------------------------------------------|---------------------------------------------|
|                                     |                                                            |                                                    | (?)<br><sub>faq</sub>                       |
| Ler mensagens sem resposta Pesquisa | ar por tópicos ativos                                      |                                                    |                                             |
| Índice do fórum                     |                                                            |                                                    |                                             |
| Informação                          |                                                            |                                                    |                                             |
| O seu registro já foi ativado.      |                                                            |                                                    |                                             |
|                                     |                                                            | Equipe do fórum • Excluir todos os cookies deste p | painel • Todos os horários são GMT - 3 hora |
|                                     | Powered by phpBB® Forum<br>Traduzido por: Si<br>M.C.U TECN | Software © phpBB Group<br>porte phpBB<br>OLOGIA    |                                             |
|                                     |                                                            |                                                    |                                             |
|                                     |                                                            |                                                    |                                             |
|                                     |                                                            |                                                    |                                             |
|                                     |                                                            |                                                    |                                             |
|                                     |                                                            |                                                    |                                             |
|                                     |                                                            |                                                    |                                             |

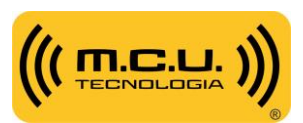

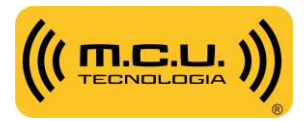

**10.** Para se logar, basta clicar em "Entrar" e digitar os dados no campo "Nome de usuário:" e "Senha:"

|                                                                                                    |                          |                              |                                 | (?)<br><sub>faq</sub> |
|----------------------------------------------------------------------------------------------------|--------------------------|------------------------------|---------------------------------|-----------------------|
| Ler mensagens sem resposta Pesquisar por tópicos ativos                                                                               |                          |                              | (8)                             |                       |
| ු Índice do fórum                                                                                                    | entrar                   |                              | č                               |                       |
| Diversos                                                                                                    | Nome de usuário:         |                              | lensagens Última mensagem       |                       |
| 🕒 Divulgação - Projetos/Implantações Reais feitas em                                                                                  | 1                        |                              | 0 Não há mensagens              |                       |
|                                                                                                    | Caphy                    |                              |                                 |                       |
|                                                                                                    | i 🔒                      |                              |                                 |                       |
| Quem está online                                                                                                    | Entrar                   | Lembrar minhas informações 🗌 |                                 |                       |
| No total, há 1 usuário online :: 0 usuários registrados, nenhum<br>O recorde de usuários online foi de <b>82</b> em 27 Abr 2015 05:04 | Registrar                |                              | s ativos nos últimos 5 minutos) |                       |
| Usuários registrados: Nenhum usuário registrado<br>Legenda: Administradores, Moderadores globais                                      |                          |                              |                                 |                       |
| Estatísticas                                                                                                    |                          |                              |                                 |                       |
| Total de mensagens 105 • Total de tónicos 89 • Total de memb                                                                          | ros 39 • Novo usuário: R | evendaMCU                    |                                 |                       |

## INFORMAÇÕES

No fórum, diversas informações e perguntas referentes ao sistema serão adicionadas. Também é possível criar tópicos com dúvidas, que serão respondidas por nosso suporte e, documentar o sistema de clientes, para que as informações sejam de fácil acesso para manutenção física e caso seja necessário, de acesso remoto.

Qualquer dúvida adicional, contactar o Suporte Técnico:

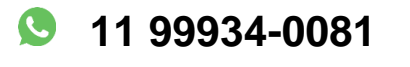

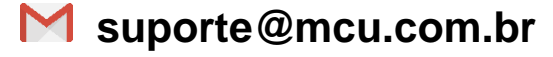

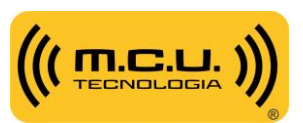